# Schnellstart

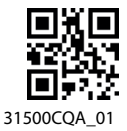

### Produktübersicht

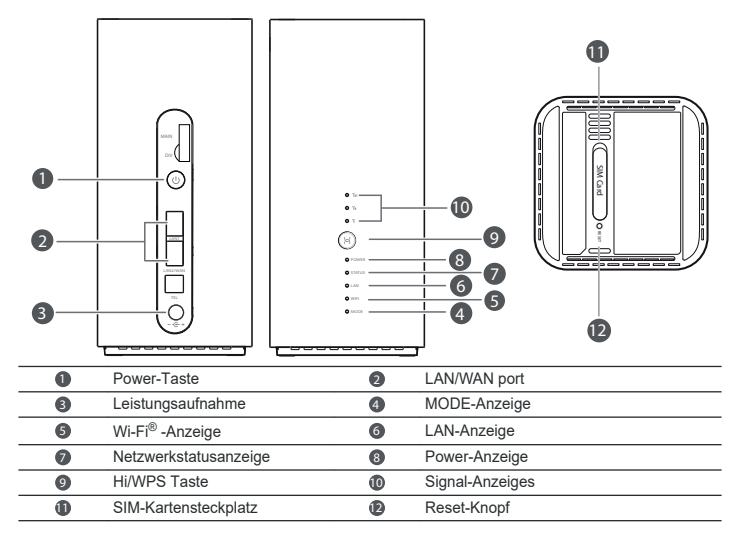

### Konfiguration

1 Stellen Sie sicher, dass Sie die richtige SIM-Karte verwenden.

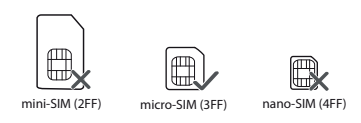

2 Öffnen Sie die Abdeckung der SIM-Karte.

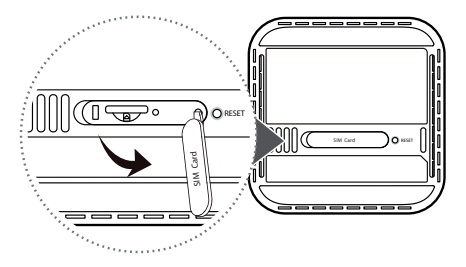

3 Schieben Sie die SIM-Karte vorsichtig in der in der Abbildung unten gezeigten Richtung in den SIM-Kartensteckplatz, bis sie einrastet klicks. Schließen Sie dann die SIM-Kartenabdeckung.

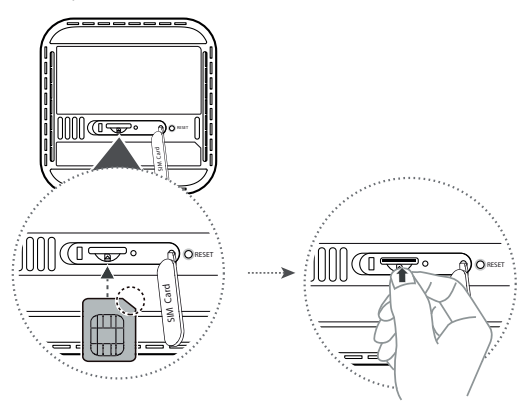

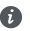

- Um die SIM-Karte zu entfernen, drücken Sie die SIM-Karte vorsichtig hinein, bis sie einrastet. Die Karte wird automatisch herausspringen.
- Legen Sie keine SIM-Karte ein oder entfernen Sie sie nicht, wenn der Router läuft. da dies Auswirkungen haben kann leistung beeinträchtigen oder die SIM-Karte beschädigen.

4 Verbinden Sie das Netzteil mit dem Router.

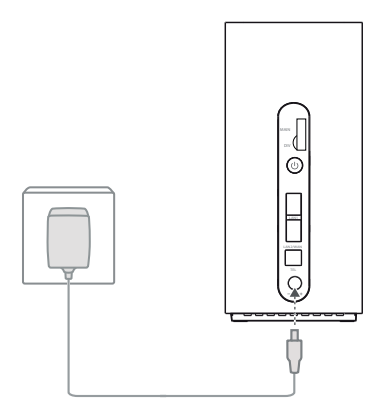

Die Anzeigen leuchten auf, wenn der Router erfolgreich eine Verbindung zu einem Netzwerk hergestellt hat.

|   | MODE-Anzeige                                                                         | Cyan/Blau: Verbunden mit einem LTE/3G-Netzwerk.                          |
|---|--------------------------------------------------------------------------------------|--------------------------------------------------------------------------|
|   | Signalanzeigen                                                                       | Grün: Signalempfang verfügbar (mehr Anzeigen bedeuten besseren Empfang). |
| 0 | Wenn die MODE-Anzeige rot ist, bedeutet dies, dass keine Netzwerkverbindung besteht. |                                                                          |

Wenn die MODE-Anzeige rot ist, bedeutet dies, dass keine Netzwerkverbindung besteht. Bitte wende dich an die Häufig gestellte Fragen in diesem Handbuch.

### Verbinden mit dem Wi-Fi-Netzwerk Ihres Routers

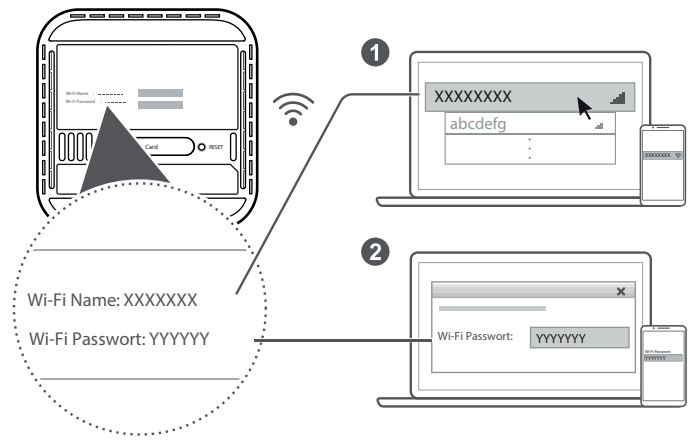

Sobald der Router mit einem mobilen Datennetzwerk verbunden ist, können Sie Ihren Computer oder Ihr Mobiltelefon verbinden telefon mit dem Wi-Fi-Netzwerk des Routers, um auf das Internet zuzugreifen. Bitte beachten Sie das Etikett auf der Unterseite des router für den standardmäßigen Wi-Fi-Netzwerknamen (WLAN-Name) and password (WLAN Passwort

 Wenn die Wi-Fi-Anzeige dauerhaft leuchtet, ist Wi-Fi aktiviert. Informationen zum Aktivieren oder Deaktivieren von Wi-Fi finden Sie unter die webbasierte Verwaltungsseite des Routers.

Ø

 Stellen Sie sicher, dass Sie den Namen und das Passwort des Wi-Fi-Netzwerks umgehend auf der webbasierten Seite ändern verwaltungsseite, um unbefugten Zugriff auf Ihr Wi-Fi-Netzwerk zu verhindern. Sobald du hast das Passwort geändert haben, müssen Sie sich erneut mit dem WLAN-Netzwerk des Routers verbinden.

### Verwaltung Ihres Routers

Sie können den Router über die webbasierte Verwaltungsseite verwalten. Bitte beachten Sie das Etikkett auf der Unterseite des Routers für die Standard-IP-Adresse, das Passwort usw. Weitere Informationen finden Sie auf der webbasierten Verwaltungsseite.

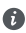

 Stellen Sie sicher, dass Sie das standardmäßige Anmeldekennwort f
ür das webbasierte Management umgehend ändern Seite, um zu verhindern, dass unbefugte Benutzer die E instellungen des Routers ändern.

 Sie können Ihren Router auch mit der HUAWEI SmartHome App verwalten. Scannen Sie den QR-Code unten zum Download.

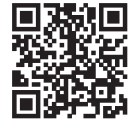

### **Optionale Konfigurationen**

Die in diesem Abschnitt beschriebenen Funktionen dienen nur zu Referenzzwecken. Ihr Router unterstützt möglicherweise nicht alle diese Eigenschaften.

#### Computer anschließen

A

Sie können einen Computer mit dem Router verbinden, um auf das Internet zuzugreifen.

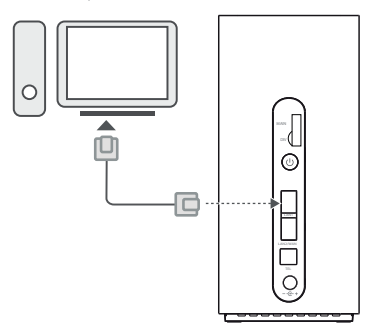

#### Zugriff auf das Internet über einen Ethernet-Port

Sie können den Router mit einem Ethemet-Kabel an einen an der Wand montierten Ethemet-Port anschließen, um eine Verbindung zum herzustellen iinlemet.

Konfigurieren Sie die relevanten Einstellungen auf der webbasierten Verwaltungsseite, bevor Sie eine Verbindung zum Internet herstellen über einen Ethernet-Port. Für Einzelheiten wenden Sie sich bitte an Ih

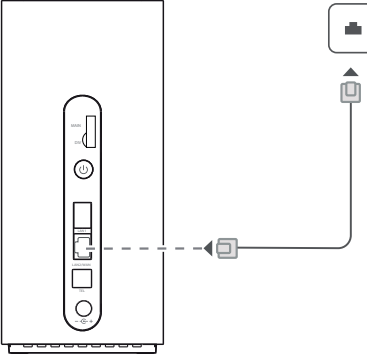

Das Ethernet-Kabel ist ein optionales Zubehör. Um ein Ethernet-Kabel zu kaufen, wenden Sie sich bitte an autorisierter Fachhändler.

### Häufig gestellte Fragen

#### Wie stelle ich die Werkseinstellungen wieder her?

Wenn der Router eingeschaltet ist, drücken Sie mit einem spitzen Gegenstand etwa 3 Sekunden lang die Reset-Taste bis die Betriebsanzeige erlischt. Beim Wiederherstellen der Werkseinstellungen werden die Einstellungen auf die Standardeinstellungen zurückgesetzt. Du können sie nach der Wiederherstellung des Routers neu konfigurieren.

#### Was soll ich tun, wenn ich das WLAN-Passwort oder das Login-Passwort für das Internet vergessen habe? basierte Verwaltungsseite?

Setzen Sie den Router auf die Werkseinstellungen zurück und verwenden Sie dann das standard-WLAN-Passwort und das Anmeldepasswort versuchen Sie es nochmal.

#### Was soll ich tun, wenn die MODE-Anzeige rot leuchtet oder keine Internetverbindung besteht? etabliert?

1 Überprüfen Sie, ob die SIM-Karte eingelegt ist. Informationen zur richtigen Größe der SIM-Karte und zur richtigen Größe finden Sie im Abschnitt Einrichtung Möglichkeit, es in den Steckplatz einzusetzen.

2 Wenn das Problem weiterhin besteht, setzen Sie den Router auf die Werkseinstellungen zurück und versuchen Sie es erneut.

3 Wenden Sie sich an Ihren Mobilfunkanbieter, um zu überprüfen, ob Ihre SIM-Karte außer Betrieb ist. Wenn es sich um eine neue Karte handelt, überprüfen Sie, ob dies der Fall ist aktiviert.

#### Was soll ich tun, wenn die Internetgeschwindigkeit langsam ist?

1 Überprüfen Sie die Signalanzeigen am Router. Wenn ein schwaches Signal angezeigt wird, passen Sie die Richtung des Routers an oder bewegen Sie ihn in der N\u00e4he eines Fensters, um den Signalempfang zu verbessern.

2 Wenn Ihr Gerät über Wi-Fi mit dem Router verbunden ist, passen Sie die Position Ihres Geräts an, um einen besseren Empfang zu erhalten signal.

- 3 Wechseln Sie zu Wi-Fi 5 GHz, wenn es von Ihrem Gerät unterstützt wird.
- 4 Starten Sie den Router und Ihr Gerät neu und versuchen Sie es erneut.

5 Überprüfen Sie, ob Sie Ihr Datenverkehrslimit für den Monat erreicht haben. Wenn dies der Fall ist, kann Ihr Mobilfunkanbieter Ihre einschränken Internetgeschwindigkeit.

#### Wie kann ich mich mit WPS (Wi-Fi Protected Setup) mit dem Router verbinden? So verbinden Sie ein WPS-fähiges Gerät über die Hi/WPS-Taste mit Ihrem Router:

1 Halten Sie die Hi/WPS-Taste am Router mindestens 1 Sekunde lang gedrückt und lassen Sie dann die Wi-Fi-Verbindung los Anzeige beginnt zu blinken.

2 Aktivieren Sie WPS auf Ihrem Gerät innerhalb von 2 Minuten, um eine Verbindung zum WLAN-Netzwerk des Routers herzustellen.

#### Warum kann ich nicht auf die webbasierte Verwaltungsseite des Routers zugreifen?

1 Stellen Sie sicher, dass Ihr Computer über ein Ethernet-Kabel oder WLAN mit dem Router verbunden ist.

2 Stellen Sie sicher, dass Ihr Computer so eingestellt ist, dass er automatisch eine IP-Adresse und eine DNS-Serveradresse bezieht.

3 Starten Sie Ihren Browser neu oder versuchen Sie es mit einem anderen Browser.

4 Wenn das Problem weiterhin besteht, setzen Sie den Router auf die Werkseinstellungen zurück.

# Warum ist der auf der webbasierten Verwaltungsseite angezeigte Inhalt nicht aktuell?

Abhängig vom Cache Ihres Browsers werden die Inhalte für Ihr Gerät auf der webbasierten Verwaltungsseite angezeigt möglicherweise nicht aktuell. Löschen Sie den Cache Ihres Browsers manuell (öffnen Sie beispielsweise Ihren Browser und wählen Internet Optionen > Beowser-Verlauf > löschen.) und starten Sie das webbasierte neu verwaltungsseite.

## Unterstützt mein Router 5-GHz-WLAN? Wie verbinde ich mich mit dem 5-GHz-WLAN?

1 Ja. Ihr Router unterstützt 5-GHz-WLAN, das schneller und weniger störanfällig ist. Wie auch immer, es dringt nicht so gut in Wände ein wie 2,4-GHz-WLAN und kann nur auf Geräten verwendet werden, die 5GHz Wi-Fi.

2 Wenn Sie die Funktion zur Priorisierung von 5 GHz auf Ihrem Router aktiviert haben, werden die 2,4-GHz- und 5-GHz-Netzwerke aktiviert teilen denselben Netzwerknamen und Sie werden automatisch mit dem schnelleren Netzwerk verbunden. Wenn diese Funktion deaktiviert ist, werden zwei Wi-Fi-Netzwerknamen angezeigt. Verbinden Sie sich mit dem Wi-Fi-Netzwerk mit "5G" enden. Sie können diese Funktion auf der webbasierten Verwaltungsseite Ihres Routers verwalten.

#### Wenn Sie andere Probleme mit dem Router haben:

- 1 Starten Sie den Router neu.
- 2 Setzen Sie den Router auf die Werkseinstellungen zurück.
- 3 Wenden Sie sich an Ihren Mobilfunkanbieter.